# АВТОМАТ РЕАЛИЗАЦИИ НАПИТКОВ В БУТЫЛКАХ

## «BT-02»

## Руководство по эксплуатации

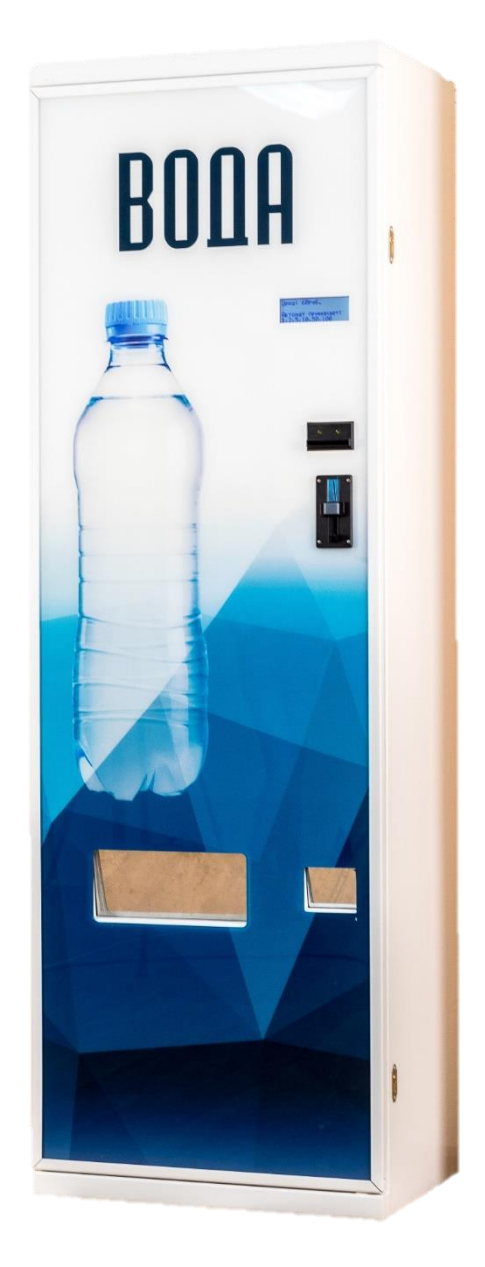

### Содержание

- 1. Назначение Автомата
- 2. Основные характеристики и конструкция Автомата
- 3. Комплект поставки
- 4. Подготовка к работе
  - 4.1. Общие указания
  - 4.2. Первое включение Автомата
  - 4.3. Сервисное меню Автомата
    - 4.3.1 Описание пульта оператора
    - 4.3.2 Описание пунктов сервисного меню
- 5. Основной режим работы Автомата
  - 5.1. Платежные средства, принимаемые Автоматом
  - 5.2. Алгоритм работы Автомата при продаже товара
- 6. Обслуживание узлов Автомата Оператором
  - 6.1. Загрузка монет для выдачи сдачи в Автомат
  - 6.2. Инкассация Автомата
  - 6.3. Загрузка товара
- 7. Транспортировка и хранение Автомата
- 8. Поиск и устранение неисправностей
  - 8.1 Таблица неисправностей и их устранение
  - 8.2. Расшифровка ошибок
- 9. Обновление ПО

### 1. Назначение автомата

Автомат реализации напитков в бутылках «ВТ-02» (далее «Автомат») предназначен для реализации одного вида товара в пластиковых бутылках 0.5л. за наличные средства с функцией выдачи сдачи.

### 2. Основные характеристики и конструкция автомата

#### Основные характеристики

| Время готовности к работе, сек.                     | не более 10        |
|-----------------------------------------------------|--------------------|
| Напряжение внешней питающей сети, В                 | 220 +/- 10%        |
| Частота внешней питающей сети, Гц                   | 50-60              |
| Потребляемая мощность (пиковая), Вт                 | 100                |
| Усредненное потребление электроэнергии, кВт*ч/сутки | 0.5                |
| Габаритные размеры* (ВхШхГ), мм                     | 2000x640x460       |
| Время непрерывной работы                            | неограниченно      |
| Масса Автомата, кг                                  | 110                |
| Вместимость товара, шт.                             | 160                |
| Вместимость монет для сдачи, шт.                    | 300-850*           |
| Температурный режим                                 | От +5 °С до +40 °С |

\*в зависимости от объема монет/жетонов и наличия расширителя

#### Конструкция автомата

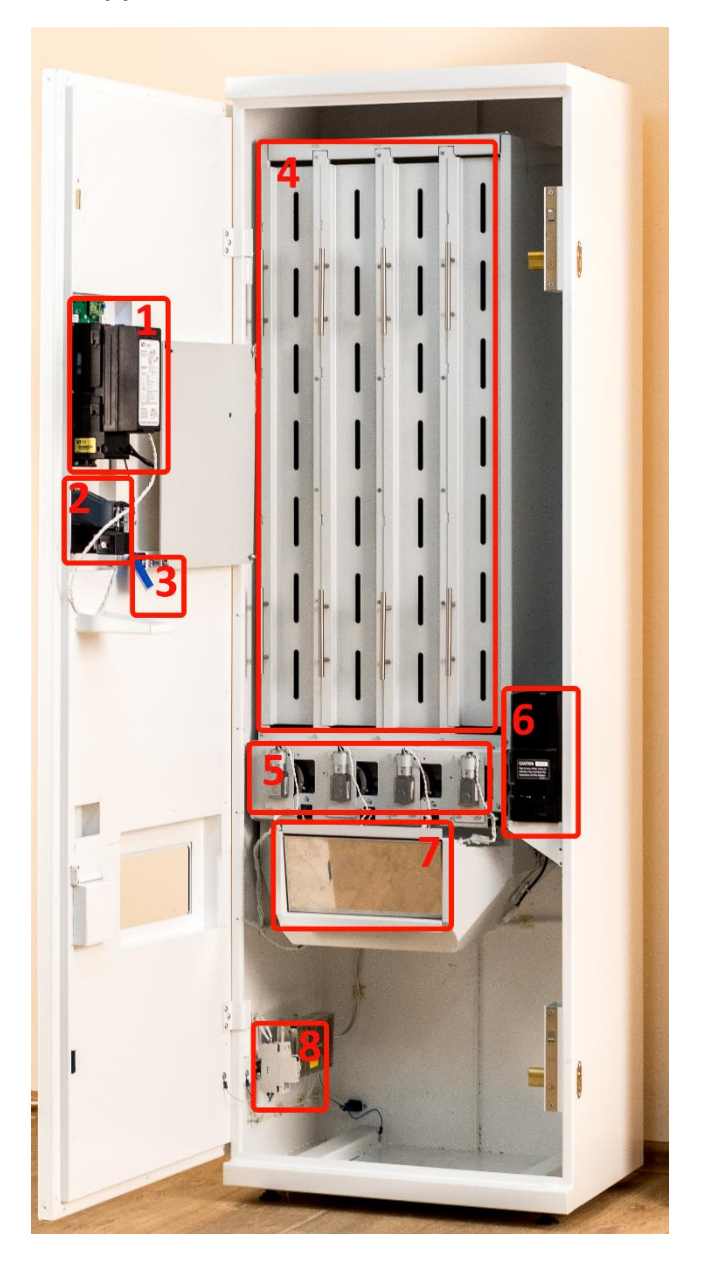

- 1. Купюроприемник
- 2. Монетоприемник
- 3. Пульт оператора
- 4. Ячейки с товаром
- 5. Модуль выдачи товара
- 6. Хоппер (устройство выдачи монет)
- 7. Окно выдачи товара
- 8. Автоматический прерыватель

#### 3. Комплект поставки

Комплект поставки может быть изменен по согласованию покупателем. Базовый комплект поставки в себя включает:

I Торговый автомат «ВТ-02»

- Монетоприемник ICT UCA2
- Купюроприемник ICT A7/V7
- Хоппер Asahi Seiko SA-595 для монет 10руб.
- Ключи от атоматата, 2шт
- Сетевой кабель питания
- GSM антенна

II Документация

- Паспорт Автомата с гарантийным талоном
- Руководство по эксплуатации Автомата
- Приложения к Руководству по эксплуатации Автомата с описанием платежных систем
- Инструкция пользователя системы телеметрии торговых автоматов (VMM)

### 4. Подготовка к работе

#### 4.1. Общие указания

• Перед включением Автомата ознакомьтесь с инструкцией.

 • Автомат рассчитан на эксплуатацию в закрытом помещении, при температуре воздуха от +5⁰С до +40⁰С и относительной влажности воздуха до 80%.

 После хранения в холодном помещении, Автомат можно включать в сеть не раньше, чем через 3 часа пребывания в помещении при комнатной температуре.

- Автомат следует устанавливать на расстоянии не менее 1м от источников отопления.
- В Автомате имеется опасное для жизни напряжение 220 В.
- Во избежание несчастных случаев запрещается:
  - заменять предохранители при включенной в розетку электросети вилке;
  - применять самодельные и нестандартные предохранители;
  - применять шнур питания с видимыми повреждениями.
- Автомат необходимо подключать в розетку с обязательным заземлением.

 При выборе места установки примите во внимание, что Автомат предназначен для установки в охраняемых помещениях.

### 4.2. Первое включение Автомата

Для ввода Автомата в работу необходимо выполнить следующие действия:

- 1. поместите в хоппер монеты для сдачи;
- 2. поместите емкость для сбора монет в Автомат;
- 3. загрузите товар в Автомат;
- 4. переверните антенну, вставив ее в отверстие верхней стенки Автомата\*;
- установите сим-карту в модем (модем находится под защитной панелью на двери автомата)\*;
- 6. подключите Автомат к сети питания;
- 7. включите питания Автомата с помощью выключателя (находится в нижней части автмата);
- 8. в сервисном меню укажите количество монет, помещенных в хоппер;
- 9. в сервисном меню укажите количество загруженного товара.

После этого Автомат начнет работу в штатном режиме.

\*данные пункты опциональны и могут быть выполнены позднее.

#### 4.2. Сервисное меню Автомата

### 4.2.1 Описание пульта оператора

Пульт оператора имеет 4 кнопки: «UP/+», «DOWN/-», «SELECT/CHANGE», «BACK».

Кратковременное нажатие на кнопку «SELECT/CHANGE» сбрасывает ошибки и перезагружает Автомат.

Для входа в Сервисное меню удерживайте кнопку «**SELECT/CHANGE**» до появления надписи «Сервисное меню» на дисплее Автомата. После появления надписи отпустите кнопку.

Переключение по пунктам меню осуществляется с помощью кнопок «UP/+», «DOWN/-». Для входа в выбранный пункт нажмите «SELECT/CHANGE», для возврата в основное меню и сохранения настроек нажмите «BACK». При нажатии «BACK» из основного меню Автомат возвращается в рабочий режим.

| Название       | Описание                                | Навигация                                       |
|----------------|-----------------------------------------|-------------------------------------------------|
| пункта меню    |                                         |                                                 |
| Загрузка       | Позволяет установить количество         | «SELECT/CHANGE»: выбор ячейки.                  |
| товара         | загруженного товара.                    | «UP/+», «DOWN/-»:                               |
|                |                                         | увеличить/уменьшить количество                  |
|                |                                         | товара в ячейке.                                |
| Загрузка монет | Позволяет установить количество монет   | «UP/+», «DOWN/-»:                               |
|                | в хоппере, доступных для сдачи.         | увеличить/уменьшить количество                  |
|                | Обратите внимание, значение             | монет.                                          |
|                | указывается в штуках.                   |                                                 |
| Выгрузка       | Позволяет быстро опустошить хоппер.     | «SELECT/CHANGE»: начать                         |
| монет          |                                         | опустошение хоппера.                            |
|                |                                         | «ВАСК»: прервать опустошение                    |
|                |                                         | хоппера.                                        |
| Тест выдачи    | Тестирование модуля выдачи товара       | « <b>UP/+</b> », « <b>DOWN/-</b> »: изменить    |
|                |                                         | номер ячейки для выдачи                         |
|                |                                         | «SELECT/CHANGE»: произвести                     |
|                |                                         | тестовую выдачу из выбранной                    |
|                |                                         | ячейки                                          |
| Продажи        | Отображает абсолютные                   |                                                 |
|                | несбрасываемые счетчики продаж и        |                                                 |
|                | принятых средств.                       |                                                 |
| Цена товара    | Установка цены реализации товара        | «UP/+», «DOWN/-»:                               |
|                |                                         | увеличить/уменьшить цену товара.                |
| Информация о   | Информация о наличии регистрации в      |                                                 |
| модеме         | сети, уровне сигнала, отображение IMSI. |                                                 |
| Прием          | Позволяет установить отображение        | «SELECT/CHANGE»: циклическое                    |
| номиналов      | информации на дисплее о принимаемых     | изменение значения.                             |
|                | номиналах. (Не влияет на фактический    |                                                 |
|                | прием номиналов платежной системой.)    |                                                 |
| Модуль         | Настройка режима работы модуля          | « <b>UP/+</b> », « <b>DOWN/-</b> »: перемещение |
| выдачи         | выдачи товара.                          | по пунктам подменю.                             |
|                | Параллельная выдача – выдавать товар    | «SELECT/CHANGE»: циклическое                    |
|                | по одному из каждои ячеики.             | изменение значения.                             |
|                | Активны – номера активных ячеек.        |                                                 |
| подсветка      | позволяет установить режим работы       | «SELECI/CHANGE»: ЦИКЛИЧЕСКОЕ                    |
|                | подсветки лаитоокса. Доступные          | изменение значения.                             |
|                | вариаты: включить, выключить, мигание.  |                                                 |
| Версия ПО      | Отображение текущей версии ПО.          |                                                 |

### 4.2.2 Описание пунктов сервисного меню

### 5. Основной режим работы Автомата

#### 5.1. Платежные средства, принимаемые Автоматом

Торговый Автомат в стандартной комплектации принимает к оплате следующие виды наличных средств:

- Монеты: 1, 2, 5, 10 руб.

- Купюры: 10, 50, 100 руб.

Сдача производится монетами 10 руб.

Конфигурация принимаемых и выдаваемых номиналов может быть изменена индивидуально по желанию заказчика при заказе автомата.

### 5.2. Алгоритм работы автомата при продаже товара

1. Покупатель вносит денежную сумму.

2. Как только сумма становится равной или большей стоимости единицы товара, Автомат выдает товар и сдачу.

3. Если сумма сдачи не кратна номиналу монет, используемых для сдачи, остаток зачисляется в счет следующей покупки.

Примечание: При каждой выдаче монеты, Автомат уменьшает на единицу значение счетчика остатка монет, которое было установлено в сервисном меню при загрузке монет в Автомат. Если значение счетчика становится менее 10, Автомат приостанавливает работу.

### 6. Обслуживание узлов Автомата Оператором

### 6.1. Загрузка монет для выдачи сдачи в Автомат

- 1. Загрузите заранее известное количество монет в хоппер (устройство выдачи сдачи). Все монеты должны быть одного номинала (10руб.) и без дефектов.
- 2. Зайдите в сервисное меню в пункт «Загрузка монет» и установите текущее количество монет в хоппере.
- 3. Выйдите из сервисного меню.

#### 6.2. Инкассация Автомата

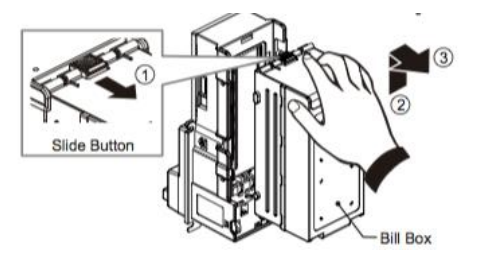

Извлеките купюры из стекера купюроприемника:

- Потяните на себя рычажок на стекере
- Не отпуская рычажок поднимите стекер вверх
- Потяните стекер на себя
- Извлеките купюры из стекера
- Установите стекер обратно в купюроприемник

Извлеките монеты из емкости для сбора монет, расположенной на нижней полке.

### 6.3. Загрузка товара

Товар загружается в 4 ячейки. При окончании товара в одной из ячеек продажи продолжаются из следующих.

Порядок загрузки одной ячейки:

- 1. откройте дверцу ячейки, приподняв ее за ручки вверх;
- 2. положите первую бутылку, плотно прижав ее к правому или левому борту ячейки\*;
- 3. остальные бутылки загружайте сверху в «шахматном» порядке;
- 4. закройте дверцу ячейки, потяните ее за ручки вниз;
- 5. зайдите в пункт «Тест выдачи» сервисного меню и протестируйте выдачу бутылки из ячейки;
- 6. зайдите в пункт «Загрузка товара» сервисного меню и установите загруженное количество бутылок в ячейку;
- 7. выйдите из сервисного меню.
- \* Внимание! При загрузке ячейки товаром убедитесь, что первая (нижняя) бутылка:
  - плотно сдвинута к краю ячейки и не находится по центру;
  - не провалилась внутрь механизма выдачи (должна лежать на одном из двух рычагов механизма выдачи).

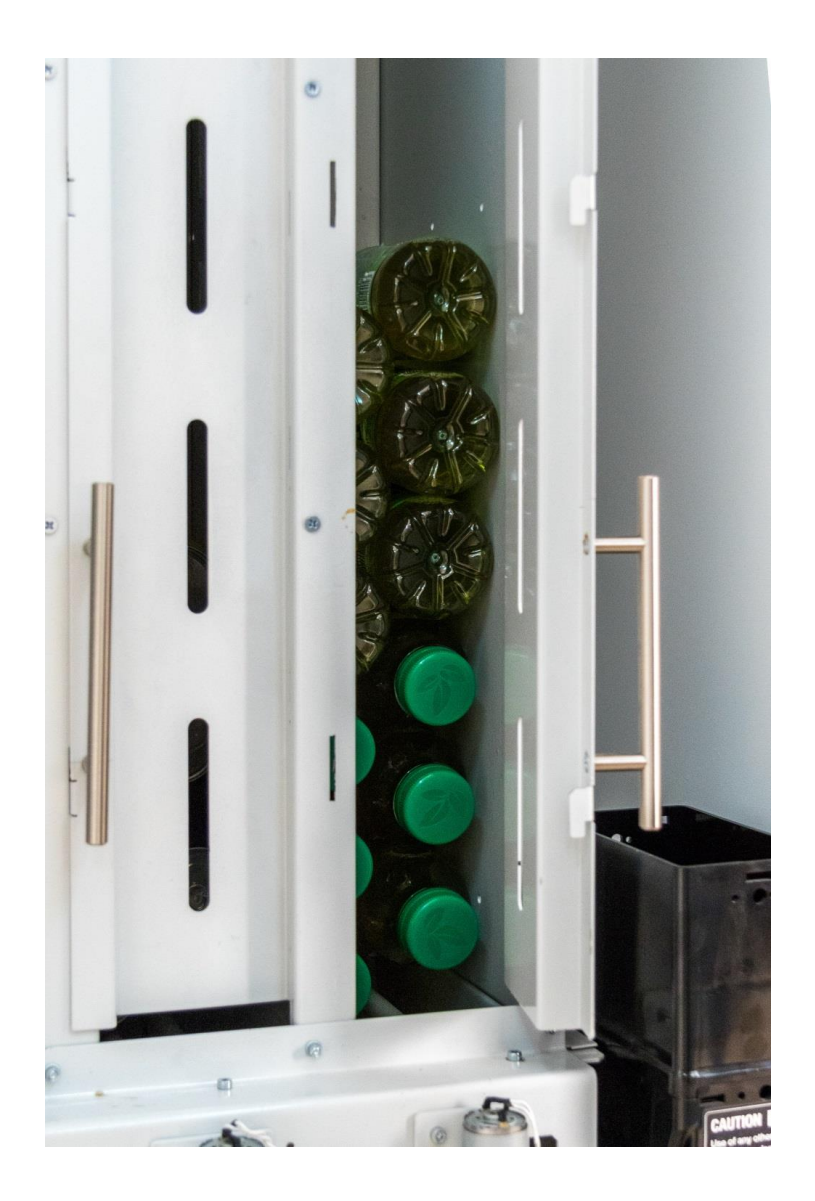

#### 7. Транспортировка и хранение Автомата

Для подготовки к транспортировке и хранению автомата необходимо:

- отключить сетевой кабель;
- извлечь все монеты из автомата;
- извлечь емкость сбора монет;
- извлечь весь товар из автомата;
- убедится в отсутствии любых незакрепленных предметов внутри автомата и закрыть его на замки.

Не переворачивайте автомат. Допускается хранить и транспортировать автомат в вертикальном и горизонтальном положении.

При транспортировке автомата в условиях температуры ниже 3 ºC необходимо выдержать автомат при комнатной температуре перед включением не менее 2 часов.

### 8. Поиск и устранение неисправностей

| Неисправность                 | Возможная причина           | Устранение                  |
|-------------------------------|-----------------------------|-----------------------------|
| Автомат не работает, не горит | Отсутствие питания или      | Проверьте наличие           |
| дисплей. индикация            | , сетевой кабель поврежден. | напряжения в сети и         |
| купюроприемника.              |                             | правильность подключения    |
| индикация платы               |                             | автомата к сети             |
| управления.                   |                             | электропитания.             |
| , ,                           | Автомат не подключен в сеть | Включите автомат в сеть     |
|                               | электропитания.             | Электропитания.             |
|                               | Выключен автоматический     | Включите автоматический     |
|                               | прерыватель.                | прерыватель, подняв его     |
|                               |                             | клавишу вверх.              |
| Автомат не принимает          | Монетоприемник засорен      | Прочистите монетоприемник.  |
| монеты                        |                             |                             |
| Автомат не принимает          | Купюроприемник засорен.     | Прочистите купюроприемник.  |
| купюры                        |                             |                             |
| Автомат не выдает             | Хоппер засорен.             | Извлеките монеты из хоппера |
| сдачу                         |                             | и осмотрите внутренность на |
|                               |                             | предмет инородных           |
|                               |                             | предметов и дефектных       |
|                               |                             | монет.                      |
| Автомат не сбрасывает         | Значение счетчика остатка   | Установите количество монет |
| ошибку «NO_COINS»             | монет менее 10шт.           | более 10 в пункте «загрузка |
|                               |                             | монет» в сервисном меню.    |

### 8.1 Таблица неисправностей и их устранение

При неисправностях, не указанных в таблице, позвоните в техподдержку.

### 8.2 Расшифровка ошибок

| Ошибка     | Описание                                                               |
|------------|------------------------------------------------------------------------|
| NO_COINS   | Закончились монеты в хоппере, значение счетчика остатка монет менее    |
|            | 10шт. или не удалось выдать монету.                                    |
| SENS_ERR   | Ошибка датчика выдачи товара. Убедитесь, что отсек выдачи товара пуст, |
|            | протрите оптический датчик (расположен с двух сторон внутри отсека     |
|            | выдачи), перезагрузите автомат.                                        |
| DS_JAM     | Замятие товара.                                                        |
| DS_EMPTY   | Товар распродан.                                                       |
| DS_NO_CONN | Нет соединения с модулем выдачи товара, обратитесь в техподдержку.     |
| EE_FAIL    | Повреждение памяти контроллера, обратитесь в техподдержку.             |

### 9. Обновление ПО

Для обновление Программного Обеспечения терминала до последней версии выполните следующие шаги:

- 1. отключите питание терминала;
- 2. вставьте в модем терминала сим-карту с подключенной услугой "мобильный интернет";
- 3. подключите антенну к модему терминала (поставляется в комплекте);
- 4. включите питание терминала;
- 5. нажмите на пульте кнопки "UP" и "DOWN" одновременно и удерживайте их;
- 6. нажмите на пульте кнопку "SELECT" кратковременно;
- 7. через 2 секунды <u>отпустите</u> кнопки "UP" и "DOWN";
- 8. на дисплее должно появиться сообщение "обновление ПО". Дождитесь окончания процедуры (может занять от 1 до 10 мин.).